# **SUBVERSION**

## **SVNTest**

- Download the SVNTest project from the class web site.
- Un-tar the project.
- Import the Project into Eclipse.
- Build, test, make sure the project works.

## Subversion

- What is source code version control?
  - http://svnbook.red-bean.com/
  - allow multiple people to modify the same source code
- Image allow one person to manage multiple versions of their source code
  - move from computer to computer to develop
  - track all changes

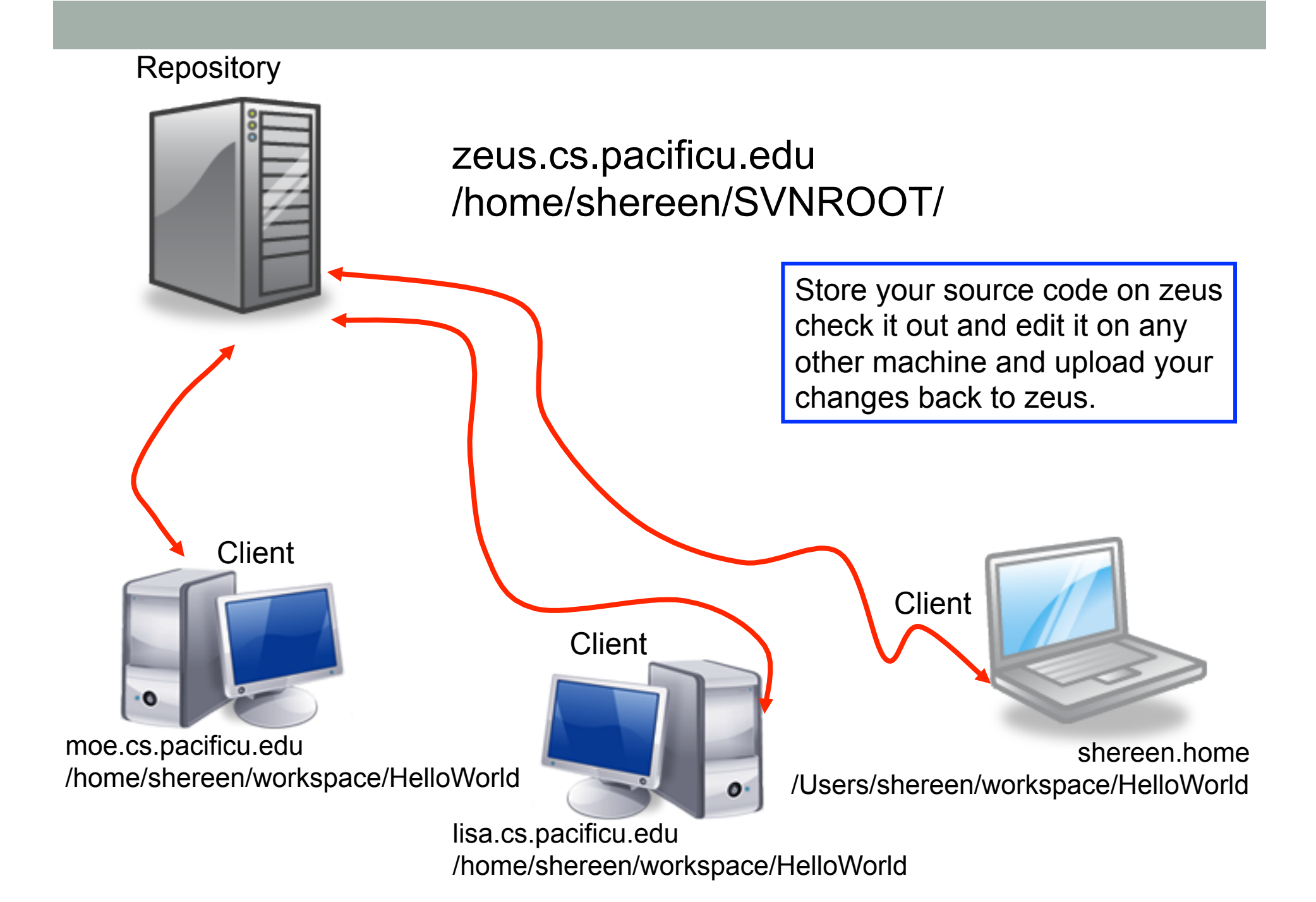

## Topics

- Subversion
  - Source Control
  - Check in
  - Check out
  - Update
  - Commit
  - Merge Conflict
  - Revert a file

#### **Version Control**

- Each change you make to the source code is a *revision* stored in the repository
  - can annotate your change with a note
    - why did I do that?
  - you can browse back through the repository to find old revisions of file
    - changed a data structure and it did not work
    - rewrote an algorithm and it got slower!
  - check out the old (working) revision from the repository

### Hmmm....

#### How often should I update and commit?

- every major change
- once every 15 minutes
- right before you do something you think may be a bad idea
- be sure to update and commit before you log off of a lab machine!
  - Or before you leave the lab
  - Someone may reboot your machine!

#### How to get this to work

- Create a repository on zeus
  - do this exactly once
  - use this one repository for all your projects
- login to zeus

zeus\$ svnadmin create /home/shereen/SVNROOT

## Check in SVNTest

- Problem: Let's check this project into the repository.
- How?
- Right click on the SVNTest project, then Team, then Share Project.
  - See next slide

| <u> </u>                          | <u>a</u> rch <u>P</u> roject <u>R</u> un <u>W</u> ind | C/C++ - SVNTest/src/SVNTest.c - Eclipse                                                                                                |  |
|-----------------------------------|-------------------------------------------------------|----------------------------------------------------------------------------------------------------|--|
| • 🛛 🕼 占 I 📎 • 🐔 • 🖬 🔯 • 😂 •       | × ː͡                                                  | <b>♀ ♀ ♀ ヽ ≥ ∅ ∅ ∅ ∧? ヽ</b> ∅ ⋑ ▣ ┓ ∳ ∨ ∛ ∨ ♥ ♀ ∨ ≥ ≥                                                                                  |  |
| Project Explorer 🕱                | ⊑ ⊈   🍃 🔽 🗖                                           | C SVNTest.c 23                                                                                                    |  |
| 👕 CS300CodeExamples               |                                                       | 2⊕ File name: SVNTest.c.                                                                                                    |  |
| 🗎 HelloWorld                      |                                                       | 11 #include <stdio.h></stdio.h>                                                                                                    |  |
|                                   | >                                                     | 12 #include <stdlib.h></stdlib.h>                                                                                                    |  |
| >- 🎆 Ir Go Into                   |                                                       | 14⊖ int main()                                                                                                    |  |
| >- 🧀 b Open in New Window         |                                                       | <pre>15 { 16 printf(" Testing Subversion\n");</pre>                                                                                    |  |
|                                   | Ctrl+C                                                | 17<br>18. return EXIT SUCCESS:                                                                                                    |  |
| s Paste                           | Ctrl+V                                                | 19 }                                                                                                    |  |
| >-[ X Delete                      | Delete                                                | 20                                                                                                    |  |
| - L∂ M<br>.≳_ Remove from Context | Shift+Ctrl+Alt+Down                                   |                                                                                                    |  |
| Source                            | >                                                     |                                                                                                    |  |
| Mo <u>v</u> e                     |                                                       |                                                                                                    |  |
| Rena <u>m</u> e                   | F2                                                    |                                                                                                    |  |
| 🚵 Import                          |                                                       |                                                                                                    |  |
| 🛃 Exp <u>o</u> rt                 |                                                       |                                                                                                    |  |
| <u>B</u> uild Project             |                                                       |                                                                                                    |  |
| Clean Project                     |                                                       |                                                                                                    |  |
| 🐑 Re <u>f</u> resh                | F5                                                    |                                                                                                    |  |
| Clo <u>s</u> e Project            |                                                       |                                                                                                    |  |
| Close <u>U</u> nrelated Projects  |                                                       |                                                                                                    |  |
| Build Configurations              | >                                                     |                                                                                                    |  |
| Make Targets                      | >                                                     |                                                                                                    |  |
| Index                             | >                                                     |                                                                                                    |  |
| Show in Remote Systems view       |                                                       |                                                                                                    |  |
| Convert To                        |                                                       |                                                                                                    |  |
| <u>R</u> un As                    | >                                                     |                                                                                                    |  |
| <u>D</u> ebug As                  | >                                                     | 🖹 Problems 🧟 Tasks 📮 Console 🕱 🔲 Properties 🟙 Call Graph                                                                               |  |
| Profile As                        | >                                                     | <terminated> SVNTest [C/C++ Application] /home/shereen/workspace/SVNTest/bin/SVNTest (9/26/12 1:18 AM) Testing Subversion</terminated> |  |
| Comp <u>a</u> re With             | >                                                     |                                                                                                    |  |
| Restore from Local History        |                                                       |                                                                                                    |  |
| W Run C/C++ Code Analysis         |                                                       | Apply Potch                                                                                                    |  |
| Add/Remove Pemlint Worpings       | ,                                                     | Appy Falch                                                                                                    |  |
| Addreniove rpmint warnings        |                                                       | Share Project                                                                                                    |  |
| P <u>r</u> operties               | Alt+Enter                                             | <u>Snare Projects</u>                                                                                                    |  |
| Resource Configurations           | >                                                     | upgrade Projects                                                                                                    |  |

#### Share Project

#### Share Project

Select the repository plug-in that will be used to share the selected project.

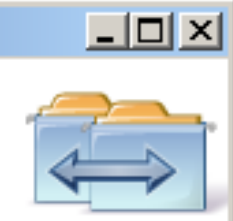

Select a repository type:

聲 CVS

🐴 SVN

| ۵ 🕒                                         | Share Project Wizard                                                                                                    | $\odot$ $\odot$ $\otimes$ |
|---------------------------------------------|----------------------------------------------------------------------------------------------------|---------------------------|
| Enter Repo<br>Define the S<br>additional se | sitory Location Information<br>/N repository location information. You can specify<br>ttings for proxy and svn+ssh, https connections. | SVN                       |
| <u>G</u> eneral <u>A</u>                    | dvanced SS <u>H</u> Settings SS <u>L</u> Settings                                                                                      |                           |
| URL: svn+s                                  | sh://zeus.cs.pacificu.edu/home/shereen/SVNR00T                                                                                         | Browse                    |
| Use a                                       | <u>c</u> ustom label:                                                                                                    |                           |
| Authentica                                  | tion                                                                                                    |                           |
| <u>U</u> ser:<br>Password:                  |                                                                                                    | ~                         |
| <u>S</u> ave a<br>To manage                 | authentication (could trigger secure storage login)<br>e your security data, please see <u>"Secure Storage"</u>                        |                           |
|                                             |                                                                                                    |                           |
|                                             |                                                                                                    |                           |
|                                             |                                                                                                    |                           |
| Sho <u>w</u> Creden                         | tials For: <pre></pre>                                                                                                    | ~ 🔀                       |
| ✓ Validate                                  | Repository Location on finish                                                                                                    | set Changes               |
| ?                                           | < <u>B</u> ack <u>N</u> ext > <u>F</u> inish                                                                                           | Cancel                    |

| ۵                                                                                                    | Share Project Wizard                                                              | $\odot$  |
|----------------------------------------------------------------------------------------------------|-----------------------------------------------------------------------------------|----------|
| Specify the project(s) In Specify the project(s) located by the project(s) located by the project of the second second se | ocation<br>tion in the SVN repository.                                            | SVN      |
| • <u>S</u> imple Mode:                                                                                                    |                                                                                   |          |
| URL: svn+ssh://zeus.cs.pa                                                                                                    | cificu.edu/home/shereen/SVNR00T/SVNTest 🗸                                         | Browse   |
| <u>A</u> dvanced Mode:                                                                                                    |                                                                                   |          |
| Name on Repository                                                                                                    |                                                                                   |          |
| <ul> <li>Use project name</li> </ul>                                                                                                    |                                                                                   |          |
| Use <u>e</u> mpty name                                                                                                    |                                                                                   |          |
| Use spe <u>c</u> ified name:                                                                                                    |                                                                                   |          |
| SVNTest                                                                                                    |                                                                                   |          |
| Project Repository Layout-                                                                                                    |                                                                                   |          |
| Use <u>Repository Locati</u>                                                                                                    | on layout                                                                         |          |
| Use s <u>i</u> ngle project lay                                                                                                    | out                                                                               |          |
| Use <u>m</u> ultiple projects                                                                                                    | layout with the specified root name:                                              |          |
| SVNTest                                                                                                    |                                                                                   |          |
| Use Su <u>b</u> version recor                                                                                                    | nmended layout ('trunk', 'branches' and 'tags')                                   |          |
| Project files location on th<br>layout type. You can see f                                                                                                    | ne repository will be different depending on the s<br>uture files location below: | selected |
| 🕞 svn+ssh://zeus.cs.pa                                                                                                    | cificu.edu/home/shereen/SVNR00T/trunk/SVNTest                                     | t        |
|                                                                                                    |                                                                                   |          |
|                                                                                                    |                                                                                   |          |
| •                                                                                                    | < <u>B</u> ack <u>N</u> ext > <u>F</u> inish                                      | Cancel   |

| ۵ 🕒                                            | Share Project Wizard                               | $\odot$ $\otimes$ $\otimes$ |
|------------------------------------------------|----------------------------------------------------|-----------------------------|
| Enter a commit comm<br>Type the commit comment | <b>ent</b><br>t for the Share Project operation.   | SVN                         |
| Share project "SVNTest"<br>SVNROOT"            | into "svn+ssh://zeus.cs.pacificu.edu/home/shereen/ |                             |
| C <u>h</u> oose a previously enter             | red comment or template:                           |                             |
|                                                |                                                    | ~                           |
| ✓ Launch the Commit D                          | ialog for the shared resources                     |                             |
| ?                                              | < <u>B</u> ack <u>N</u> ext > <u>F</u> inish       | Cancel                      |

| ۵ 🕒                                                                                           | User Credentials                                                                                                    | $\odot$ $\odot$ $\otimes$ |
|-----------------------------------------------------------------------------------------------|----------------------------------------------------------------------------------------------------|---------------------------|
| Provide aut<br>svn+ssh://                                                                     | hentication information<br>zeus.cs.pacificu.edu                                                                                          | SVN                       |
| General SS<br>Authentica<br><u>U</u> ser:<br><u>P</u> assword:<br><u>S</u> ave a<br>To manage | SH Settings<br>tion<br>shereen<br>•••••••••<br>uthentication (could trigger secure stor<br>your security data, please see <u>"Secure</u> | age login)<br>Storage''   |
| Apply To: svr                                                                                 | n+ssh://zeus.cs.pacificu.edu                                                                                                    | ~                         |
| ?                                                                                             | ОК                                                                                                    | Cancel                    |

| Commit                                                                                                    |                                    | $\odot$ $\otimes$ $\otimes$ |
|----------------------------------------------------------------------------------------------------|------------------------------------|-----------------------------|
| Enter a commit comment                                                                                                    |                                    | 61/D1                       |
| You can specify a new message or choose the previousl<br>Empty comments are allowed, but filling a comment mes<br>other people to understand the changes. | y entered one.<br>ssage would help | SVN                         |
| Comment                                                                                                    |                                    |                             |
| Committing SVNTest for the first time                                                                                                    |                                    |                             |
| Choose a previously entered comment or template:                                                                                                    |                                    |                             |
|                                                                                                    |                                    | ~                           |
| Keep Locks                                                                                                    | <u>P</u> aste se                   | elected names               |
| Resource                                                                                                    | : Content 🔺 :                      | Properties                  |
| ✓ ➢ SVNTest/.settings                                                                                                    | New                                |                             |
| 🕑 🗁 SVNTest/bin                                                                                                    | New                                |                             |
| ✓ ➢ SVNTest/include                                                                                                    | New                                |                             |
| SVNTest/src                                                                                                    | New                                |                             |
| SVNTest/.cproject                                                                                                    | New                                |                             |
| SVNTest/.project                                                                                                    | New                                | ~                           |
| Select All Clear Selection                                                                                                    | Sel                                | ected: 10 of 10             |
| •                                                                                                    | ок                                 | Cancel                      |

#### How to do a code commit

To commit a project, right click on the project folder  $\rightarrow$  Team  $\rightarrow$  Commit

Add very descriptive comments for EACH code commit. You will not be sorry.

#### Let's Delete SVNTest

- Right Click the SVNTest project -> Delete
- CHECK  $\rightarrow$  Delete project contents on disk

#### How to checkout

#### To checkout a project, File $\rightarrow$ Import, then

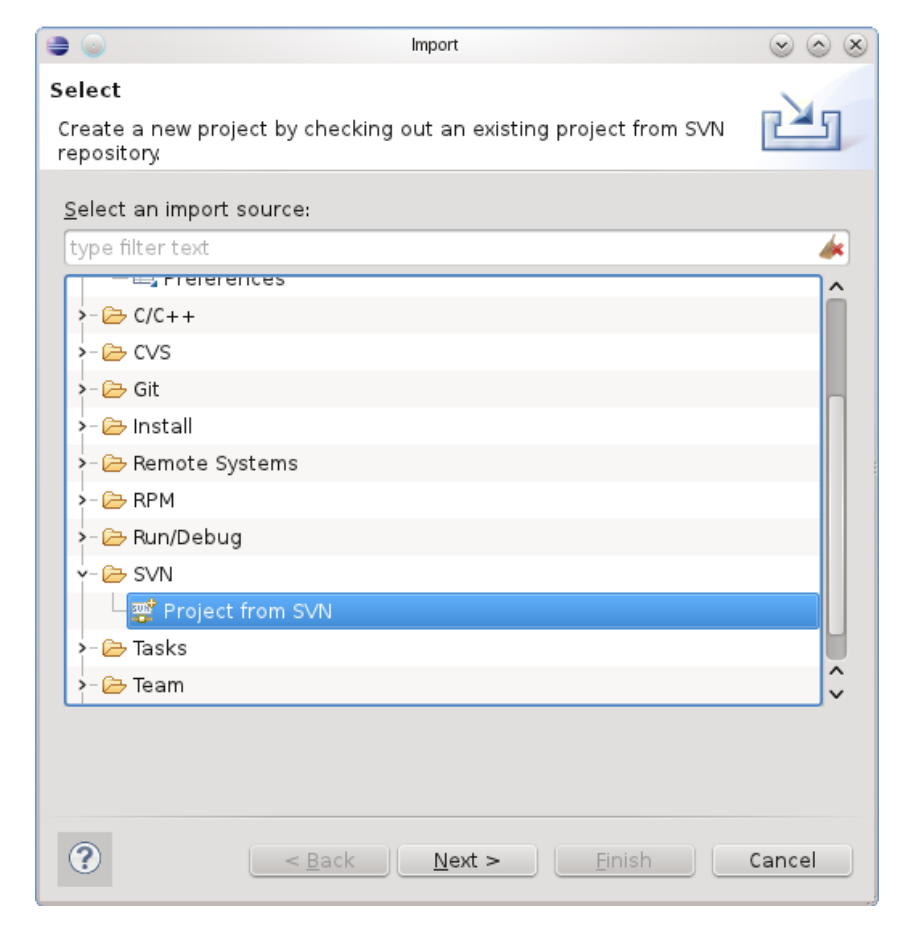

| ۵                              | Checkout from SVN                                  | $\odot$ $\odot$ $\otimes$ |
|--------------------------------|----------------------------------------------------|---------------------------|
| Checkout Project fro           | m SVN repository                                   | CV/N                      |
| Select an existing repo        | sitory location or create a new location.          |                           |
| This wizard will help you      | to checkout a project from the SVN repository.     |                           |
| O <u>C</u> reate a new repos   | itory location                                     |                           |
| • <u>U</u> se existing reposit | ory location:                                      |                           |
| Label                          | ∧ ∶URL                                             | :                         |
| svn+ssh://zeus.cs.pac          | fic_svn+ssh://zeus.cs.pacificu.edu/home/shereen/S\ | /NROOT                    |
| svn+ssh://zeus.cs.pac          | fice svn+ssh://zeus.cs.pacificu.edu/home/shereen/S | NROOT                     |
|                                |                                                    |                           |
|                                |                                                    |                           |
|                                |                                                    |                           |
|                                |                                                    |                           |
|                                |                                                    |                           |
|                                |                                                    |                           |
|                                |                                                    |                           |
|                                |                                                    |                           |
|                                |                                                    |                           |
|                                |                                                    |                           |
|                                |                                                    |                           |
|                                |                                                    |                           |
|                                |                                                    |                           |
|                                |                                                    |                           |
|                                | < <u>Back</u> <u>Next</u> <u>Finish</u>            | Cancel                    |

| ۵ 🕒                            | Checkout from SVN                                         | $\odot$ $\otimes$ $\otimes$ |
|--------------------------------|-----------------------------------------------------------|-----------------------------|
| Select Resou<br>Select a resou | <b>irce</b><br>urce which will be checked out as project. | SVN                         |
| URL: svn+ssh                   | ://zeus.cs.pacificu.edu/home/shereen/SVNR00T 🗸 🗸          | Browse                      |
| Revision                       |                                                           |                             |
| • Head Rev                     | ision                                                     |                             |
| O Date:                        | 9/26/2012 💭 1:55:02 AM 😴                                  |                             |
| O Revision:                    | Browse                                                    |                             |
|                                |                                                           |                             |
| ?                              | < <u>B</u> ack <u>Next</u> > <u>F</u> inish               | Cancel                      |

| ۵ 🕒 🗉                                                  | Check Out As                                                                                                    | $\odot$ $\otimes$ $\otimes$ |
|--------------------------------------------------------|----------------------------------------------------------------------------------------------------|-----------------------------|
| Check Out As<br>You can check<br>you prefer to u       | out the selected repository resource by different ways. Select the method of checkout<br>se.                                                                                           | SVN                         |
| Choose how to<br>Check out<br>Find projec<br>Check out | check out folder 'SVNROOT'<br>as a project configured using the New Project <u>W</u> izard<br>ts in the children of the selected resource<br>as a folder into <u>e</u> xisting project |                             |
| Check out                                              | as a project with the name specified:                                                                                                    |                             |
| Depth: Recurs                                          | sively                                                                                                    | ~                           |
| Revision<br>• Head Rev<br>Date:<br>Revision:           | sion<br>9/26/2012 💭 1:56:13 AM 💭<br>Browse                                                                                                    |                             |
| ?                                                      | < <u>Back</u> <u>N</u> ext > <u>F</u> inish                                                                                                    | Cancel                      |

Check Out Projects

#### Selected projects will be checked out into the workspace

Following list contains projects that were automatically found on the repository. You can select project set you wish to be checked out into the workspace.

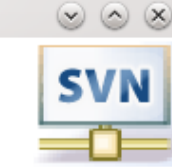

Check out as a <u>f</u>olders into existing project

• Check out as a projects into workspace

۰

| Repository URL                             | Project Name               | Project Type            |
|--------------------------------------------|----------------------------|-------------------------|
| svn+ssh://zeus.cs.pacificu.edu/home/sher   | 01 GamePieces              | Eclipse Project         |
| svn+ssh://zeus.cs.pacificu.edu/home/sher   | CS300CodeExamples          | Eclipse Project         |
| svn+ssh://zeus.cs.pacificu.edu/home/sher   | MyAddition                 | Eclipse Project         |
| svn+ssh://zeus.cs.pacificu.edu/home/sher   | Assignment3-CreditCar      | Eclipse Project         |
| svn+ssh://zeus.cs.pacificu.edu/home/sher   | CodeLayout                 | Eclipse Project         |
| 🖌 svn+ssh://zeus.cs.pacificu.edu/home/sher | SVNTest                    | Eclipse Project         |
| svn+ssh://zeus.cs.pacificu.edu/home/sher   | HelloWorld (1)             | Eclipse Project         |
| svn+ssh://zeus.cs.pacificu.edu/home/sher   | HelloWorld                 | Eclipse Project         |
| svn+ssh://zeus.cs.pacificu.edu/home/sher   | TestingPython              | Eclipse Project         |
| svn+ssh://zeus.cs.pacificu.edu/home/sher   | Tutorial2D                 | Eclipse Project         |
| Select All                                 | <u> </u>                   | spect projects hierarch |
| (2)                                        | <u>N</u> ext > <u>F</u> ir | nish Cancel             |

| ۵                                          | Check Out Projects                                                                                                    | $\odot$ $\otimes$ $\otimes$ |
|--------------------------------------------|----------------------------------------------------------------------------------------------------|-----------------------------|
| Check Out Projec                           | ts To                                                                                                    | SVN                         |
| Select the projects<br>working set or choo | location. You can either use default workspace location and<br>se the other ones. Type the name of working set if you want t |                             |
| Location                                   |                                                                                                    |                             |
| ✓ Use default wo                           | orkspace location                                                                                                    |                             |
| /home/shereen/wo                           | prkspace                                                                                                    | Browse                      |
| Select <u>w</u> orking set:                | <default set="" working=""></default>                                                                                        | ~                           |
|                                            |                                                                                                    |                             |
|                                            |                                                                                                    |                             |
|                                            |                                                                                                    |                             |
|                                            |                                                                                                    |                             |
|                                            |                                                                                                    |                             |
|                                            |                                                                                                    |                             |
|                                            |                                                                                                    |                             |
|                                            |                                                                                                    |                             |
|                                            |                                                                                                    |                             |
|                                            |                                                                                                    |                             |
| ?                                          | < <u>B</u> ack <u>N</u> ext > <u>F</u> inish                                                                                 | Cancel                      |

## Make a change in Eclipse

- Add printf("I love CS 300!\n"); to main()
- Build and run (just to be sure)
- Commit to SVN:
  - Right Click SVNTest | Team | Commit
- Do NOT commit .o or executable files!

#### Show History

- In Eclipse
- Right Click a File
  - Team | Show History

## When things go bad...

- Let's revert ONE FILE back to before the last change
- Right Click the project to revert
- Replace With | Revision
  - Revisions listed with comments
  - Double-click a revision

## Using Subversion by hand

- Open a single shell prompt
- Create a folder called Junk and change into it
- Check out SVNTest project in Junk directory
- Type
- \$ svn checkout svn+ssh://zeus/home/shereen/
  SVNROOT/SVNTest
- Using Geany, add a printf to main().

## Using Subversion by hand

- From a command line, find the Makefile and re-make the project and run it.
- Now commit the changes to the repository by hand.

#### \$ svn commit -m "add second printf"

 In Eclipse and do an update on SVNTest. Your changes should show up.
 Right Click SVNTest | Team | Update to HEAD

#### Check out on Zeus

```
ssh to zeus.
zeus~> mkdir cs300
zeus~> cd cs300
zeus~> svn checkout svn+ssh://zeus/home/shereen/SVNROOT/
SVNTest
zeus~> cd SVNTest
zeus~> make clean
zeus~> make
```

This is how you should test on zeus from now on.